# **IHO On-line Registration System**

# **Guidance Document**

The IHO has implemented an on-line event registration system which has been designed to facilitate the registration participant to IHO events such as Committee, Working Group and Project Team meetings.

The system provides a simple and easy way to access information about upcoming events and allows registered users and IHB to keep informed of the most current status of event registrations and also enables the IHB to gather statistical information about event participation.

This document describes the steps to be carried out in order to create a user account and register for an event. Once a user has obtained a user account, as described in step 3 below, it is not necessary to repeat this step again.

# Step 1) Access to IHO on-line registration

Click a link button on IHO website (<u>www.iho.int</u> > Home > Upcoming,Public Events > on-line registration) or event pages such as HSSC, IRCC and WGs meeting.

| 🐸 Organisation H                     | CBM system Login Find User II |                                                  |                         |                         |                | User ID / Passwoi |  |
|--------------------------------------|-------------------------------|--------------------------------------------------|-------------------------|-------------------------|----------------|-------------------|--|
| Home Letters & Documents             |                               | Online Registration                              |                         | Registered Lists        |                |                   |  |
| Website Content Alert<br>Service     | Online                        | Registration                                     |                         |                         |                |                   |  |
| Website Content Alert Service        | All                           |                                                  | Search                  |                         |                |                   |  |
| Upcoming Public                      | No                            | Title                                            | Registration Period     | Event                   | Venue          | Register          |  |
| Events/Evénements<br>publics à venir | 2016-4                        | fdfd                                             | 2016-04-18 ~ 2016-04-29 | 2016-04-26 ~ 2016-04-29 | fdf            | Enroll            |  |
| Upcoming Events/Evènements           | 2016-3                        | NAUTICAL CARTOGRAPHY WORKING GROUP               | 2016-04-18 ~ 2016-04-20 | 2016-04-26 ~ 2016-04-29 | IHB            | Enroll            |  |
| > Online Registration                | 2016-2                        | TIDES, WATER LEVEL AND CURRENTS<br>WORKING GROUP | 2016-04-11 ~ 2016-04-22 | 2016-04-25 ~ 2016-04-29 | H Niteroi Hote | Enroll            |  |
| Home                                 | 2016-1                        | addt_event                                       | 2016-04-01 ~ 2016-04-29 | 2016-04-01 ~ 2016-04-30 | 231231         | Enroll            |  |

#### Step 2) Create User Account

You must have user account to login and register for IHO events. If you do not have a user account, you can create one using the "Create User Account" function **SELECTING ONE EVENT** you want to register above.

| Members L     | ogin |           |  |
|---------------|------|-----------|--|
| Enter your ID |      | . Decider |  |
|               | 2    | Login     |  |

# Step 3) Request user account and e-mail

In order to create user account, you must fill in the user information form and click the "Request" button. You will then receive an e-mail from the system in order to verify that your email address is correct. In order to prevent inappropriate registrations, your request will be reviewed by an IHO staff member and your account information will be provided with one or two working days.

| Cabegory :                       | BHO Member State ○ Other State ○ 160 ○ NGIO ○ Other Observers ○ Others |                      |                                                     |                                |  |  |
|----------------------------------|------------------------------------------------------------------------|----------------------|-----------------------------------------------------|--------------------------------|--|--|
| * Country/Organization :         | ::Select country::                                                     | v ::Select orga      | Add Organ                                           |                                |  |  |
| Department :                     |                                                                        |                      |                                                     |                                |  |  |
| Job ttle :                       |                                                                        |                      |                                                     |                                |  |  |
| * Name :                         | Select Title                                                           | Sumame/Fa            | nly name Gven name/First name                       |                                |  |  |
| * ID :                           |                                                                        | Check your ID        | ID , please enter at least 4 characters             |                                |  |  |
| Password :                       |                                                                        | * Your password requ | ired over 6 alphabet charaters including numeric ch | aracter and special character. |  |  |
| * Confirm Password :             |                                                                        |                      |                                                     |                                |  |  |
| Address :                        |                                                                        |                      |                                                     |                                |  |  |
| * E-mail :                       |                                                                        | 0                    | Add E-mail                                          |                                |  |  |
| Telephone/Moble/Fax :            | +                                                                      | 1+                   | /+                                                  |                                |  |  |
| Prevent automatic registration : | Re                                                                     | WPOOL3               |                                                     |                                |  |  |

# Step 4) Login and Register an Event

Login with your ID/PW and select an event for which you want to register, using the online registration tab, and then fill in the requested form information. (Please note; all fields marked with an asterisk (\*) must be completed). On completion of this step, your registration information will appear in the Registered List tab for that particular event.

| USM system                                      |                                                                    | 2016-05-04 오후 4:14:44 | 4321234         | Logout      | Mypage    |
|-------------------------------------------------|--------------------------------------------------------------------|-----------------------|-----------------|-------------|-----------|
|                                                 | Online Registration                                                | Registered Lists      |                 |             |           |
| IDES, WATER L                                   | EVEL AND CURRENTS WORKING GROUP                                    | * Creat               | ed: 2016-04-21, | Last Update | e 2016-04 |
| · Event Information                             |                                                                    |                       |                 |             |           |
| Event type :                                    | Maeting                                                            |                       |                 |             |           |
| Short Title :                                   | TWCWG                                                              |                       |                 |             |           |
| Event Date :                                    | 2016-05-23 ~ 2016-05-27                                            |                       |                 |             |           |
| Location :                                      | Niberol, Brazil                                                    |                       |                 |             |           |
| Organizer :                                     |                                                                    |                       |                 |             |           |
| Participants(3) :                               | Daphne du Maurier(), Anthony PHARAOH(South Africa), IIII eee(Alger | a),                   |                 |             |           |
| Download Logistics or any othe<br>Information : | *                                                                  |                       |                 |             |           |
| . Registration details                          |                                                                    |                       |                 |             |           |

Please contact the IHO staff (<u>info@iho.int</u> or <u>pok@iho.int</u>) if you need any help or supports.